# BULK RENEVAL GUDE

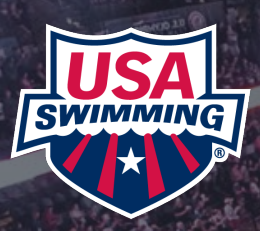

## AVAILABLE FOR CLUBS AFTER SEPT 1, 2024 UPDATED 6/3/2024

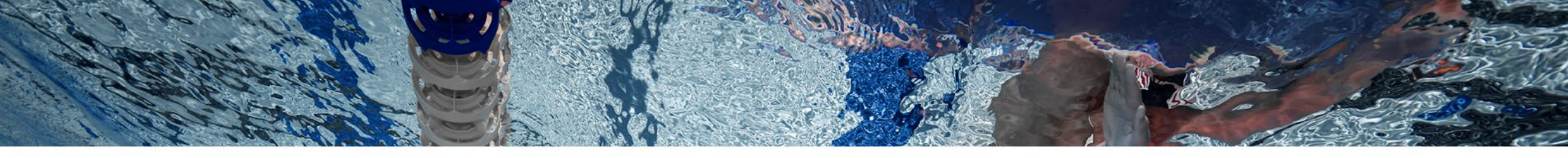

# This Guide Includes:

- Important Informational Overview Page 3
- How to Bulk Renew Athletes and/Non-Athletes Page 4
- How to Bulk Renew Transfer Athletes for a Club that chose Bulk Renewal Page 13
- Questions Page 14

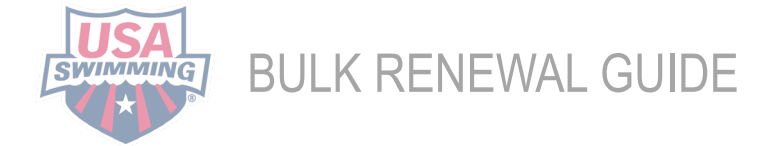

### BULK RENEWAL GUIDE

Starting September 1, 2024, clubs can use this guide to help navigate a step-by-step process to bulk renew their USA Swimming members. This process is for renewals only - **New members will still need to register using your club's unique registration link and create a USA Swimming account through the Online Member Registration (OMR) process.** 

**Anyone with Club Admin access** will be able to bulk renew USA Swimming members. If your club opted for bulk renewal, you are responsible for the management and completion of all chosen membership renewals for the upcoming 2024-2025 registration year. Clubs will need to communicate with their members that the club will be renewing their annual USA Swimming membership and collecting payment. *If a member of your club goes to renew their USA Swimming membership directly, they will see that their team is renewing their membership, and they will not have the option to complete self-renewal.* 

### We recently asked clubs who have completed this action and here are a couple of tips:

- The process takes about 10 min for 50-60 kids = 500 kids will take approximately 50 minutes.
- Filter by age that will help larger teams to double check and make sure they are renewing only returning athletes.

All members do not need to be renewed in one transaction. You can renew different groups on different days. You can also renew one member at a time if needed.

If you have any questions or concerns, please reach out to your LSC Registration Chair for assistance. Their contact information can be found <u>here.</u>

# HOW TO BULK RENEW MEMBERS

Making Your Selections (With Screenshots): Make sure you are on a Desktop Version. AFTER SEPT 1, 2024:

You have opted to renew for a member group in your club. Here is how you renew those members:

**STEP 1:** Log into your account at <u>hub.usaswimming.org</u>

### LOGIN

(Note that usernames created on our old system before Sept 1, 2022 will no longer work. Click "Create a Login" below if you need a new account)

| Username:       |                 |                |
|-----------------|-----------------|----------------|
| YourUsername    |                 |                |
| Password:       |                 |                |
| ••••••          |                 | Ø              |
| LOGIN           |                 |                |
| FORGOT USERNAME | FORGOT PASSWORD | CREATE A LOGIN |

### STEP 2: Click the Club tab and select 'My Club.'

|                                                                                   | EVENTS & TICKETS FIND A SWIM TEAM & LESSONS SWIM SHOP Welcome Carole 🗮 🌣 Settings 🚨 |
|-----------------------------------------------------------------------------------|-------------------------------------------------------------------------------------|
| CE Carole<br>Member<br>Member ID:                                                 | Club<br>MyClub<br>Club Recognition<br>Safe Sport Recognition<br>Swim-a-Thon         |
| My Member Cards<br>Click to view card)<br>Member<br>Not in Good Standing<br>My Ad | Club Renewal Club Renewal Carole, your APT course has expired. VIEW                 |
| My Ar<br>Ge                                                                       | Account<br>General Info Contacts Photos<br>Groups                                   |
| My P<br>Receip                                                                    | ipt Number Transaction Date Amount<br>05/23/2023 5700 VIEW                          |

USA

BULK RENEWAL GL

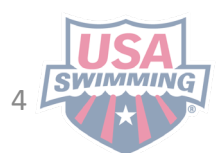

**STEP 3:** Click the Registration tab and select "Bulk Renew Athletes" or "Bulk Renew Non-Athletes" depending on which category of members you chose to renew during the opt-in period.

| View/Edit Club                                                | View/Edit Club                                                |
|---------------------------------------------------------------|---------------------------------------------------------------|
| ← Back to Selection                                           | ← Back to Selection                                           |
| LSC: ■                                                        | LSC: ■                                                        |
| Club Code: ■                                                  | Club Code: ■                                                  |
| Club Name: ■                                                  | Club Name: ■                                                  |
| Club in Good Standing? ©                                      | Club in Good Standing? ⊘                                      |
| Profile Team Management Administrative Registration           | Profile Team Management Administrative Registration           |
| Registration Link     Bulk Renew Athletes     Bulk Renew Non- | Registration Link     Bulk Renew Athletes     Bulk Renew Non- |
| Athletes     Activate Vendor     Manage Offerings             | Athletes     Activate Vendor     Manage Offerings             |

**STEP 4:** For Athletes, click the red "Renew" button to begin the bulk renewal process. For Non-Athletes, you will first need to select which membership type you are renewing from the dropdown before clicking "Renew."

| <ul> <li>Current Registration Year: 09/01/2023 - 08/31/2024</li> <li>If you selected 'Yes', this club agreed to register existing athletes associated with the club agreed to require existing athletes associated with the club agreed is for the current registration year.</li> <li>Your selection is locked in for the current registration year.</li> </ul> | lub from 2022 - 2023 for the current registration year.<br>ub from 2022 - 2023 to complete their own athlete membership | This Club Has Opted In to Bulk Renewing <mark>Non-Athletes</mark><br>Please select a Renewal Membership and click 'Renew' to begin the Non-Athlete Bulk Renewal process.<br>Renewal Membership* |
|----------------------------------------------------------------------------------------------------|----------------------------------------------------------------------------------------------------|----------------------------------------------------------------------------------------------------|
| Opt In to Bulk Renewing Athletes for this Club?*                                                                                                    | Opt In Selection Last Modified By                                                                                       |                                                                                                    |
| This Club Has Opted In to Bulk Renewing Athletes<br>Please click 'Renew' to begin the Athlete Bulk Renewal process.<br>RENEW                                                                                                    |                                                                                                    | Administrator<br>Apprentice Official<br>Coach<br>Junior Coach<br>Official<br>Other                                                                                                    |

### BULK RENEWAL GUIDE

### **STEP 5:** A list of eligible members in the category you've selected (Athletes or Non-Athletes) will be displayed in a table.

| Bulk Renew Athlete Memberships - Selection |            |           |                |               |        |                 |             |                           |
|--------------------------------------------|------------|-----------|----------------|---------------|--------|-----------------|-------------|---------------------------|
| Select Memberships<br>Competition Category |            | Min Age   | Max Age        | Last Membersh | ip     |                 |             | Memberships to Renew      |
|                                            | ~          |           |                |               |        |                 | ~           | o selected memberships    |
| First or Preferred Name                    | Last Name  |           |                |               |        |                 |             | NAME (RENEWAL MEMBERSHIP) |
|                                            |            |           | FILTER         |               | CLE    | AR FILTER       |             | No Selected Memberships   |
| ADD SELECTED TO RENEW                      |            |           |                |               |        |                 |             |                           |
| Currently Bulk Renewing: Athlet            | te Members | ships     |                |               |        |                 |             |                           |
| 109 Search Results                         |            |           |                | SELECT        | ALL RE | SULTS UNSELECT  | ALL RESULTS |                           |
| NAME                                       |            | MEMBER ID | COMP. CATEGORY | BIRTH DATE    | AGE    | LAST MEMBERSHIP | SELECT      |                           |
| Fayez                                      |            |           | Male           |               | 13     | Premium Athlete |             |                           |
| Adam                                       |            |           | Male           |               | 15     | Flex Athlete    |             |                           |
| Ryan                                       |            |           | Male           |               | 13     | Flex Athlete    |             |                           |
| Harvey                                     |            |           | Male           |               | 11     | Premium Athlete |             |                           |
|                                            |            |           | Male           |               | 10     | Dramium Athlata |             |                           |
|                                            |            |           | Mate           |               | 19     | Premium Achiete |             |                           |
| Louis                                      |            |           | Male           |               | 19     | Premium Athlete |             |                           |
| Maddox                                     |            |           | Male           |               | 9      | Premium Athlete |             |                           |
| Maris                                      |            |           | Female         |               | 7      | Premium Athlete |             |                           |
| Alexandra                                  |            |           | Female         |               | 19     | Premium Athlete |             |                           |
| Joseph                                     |            |           | Male           |               | 19     | Premium Athlete |             |                           |

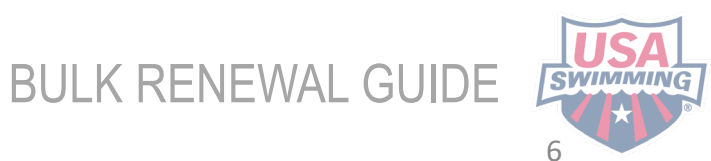

**STEP 6:** Go through the list and select each member you would like to renew, one at a time, or click the red "Select All Results" button located just above the table to select all members.

You may also filter by age, membership type, or click "Select All Results."

| Bulk Renew Athlete Memberships - Selection                                                                                                    |           |                                                                                  |                 |                                                                                                    |                |                         |
|----------------------------------------------------------------------------------------------------|-----------|----------------------------------------------------------------------------------|-----------------|----------------------------------------------------------------------------------------------------|----------------|-------------------------|
| Select Memberships                                                                                                    |           |                                                                                  |                 |                                                                                                    |                | Memberships to Renew    |
| Competition Category                                                                                                    | Min Age   | Max Age                                                                          | Last Membership |                                                                                                    |                | 0 Selected Memberships  |
|                                                                                                    |           |                                                                                  |                 |                                                                                                    | ~              |                         |
| First or Preferred Name Last Name                                                                                                    |           |                                                                                  | Г               |                                                                                                    |                |                         |
|                                                                                                    |           | FILTER                                                                           | L               | CLEAR FILTER                                                                                                    |                | No Selected Memberships |
| ADD SELECTED TO RENEW                                                                                                    |           |                                                                                  |                 |                                                                                                    |                |                         |
| Currently Bulk Renewing: Athlete Member                                                                                                    | rsnips    |                                                                                  | <b></b>         |                                                                                                    |                |                         |
| 109 Search Results                                                                                                    | MEMBER ID | COMP CATEGORY                                                                    | SELECT AL       | L RESULTS UNSELE                                                                                                    | CT ALL RESULTS |                         |
| 109 Search Results NAME                                                                                                    | MEMBER ID | COMP. CATEGORY                                                                   | SELECT AL       | AGE LAST MEMBERSHIP                                                                                                    | CT ALL RESULTS |                         |
| 109 Search Results NAME Fayez                                                                                                    | MEMBER ID | COMP. CATEGORY<br>Male                                                           | SELECT AL       | AGE LAST MEMBERSHIP                                                                                                    | SELECT         |                         |
| 109 Search Results           NAME           Fayez           Adam                                                                                                  | MEMBER ID | COMP. CATEGORY<br>Male<br>Male                                                   | SELECT AL       | AGE LAST MEMBERSHIP<br>13 Premium Athlete<br>15 Flex Athlete                                                                                                    | SELECT         |                         |
| 109 Search Results       NAME       Fayez       Adam       Ryan                                                                                                   | MEMBER ID | COMP. CATEGORY<br>Male<br>Male<br>Male                                           | SELECT AL       | AGE LAST MEMBERSHIP<br>13 Premium Athlete<br>15 Flex Athlete<br>13 Flex Athlete                                                                                                    | SELECT         |                         |
| 109 Search Results NAME Fayez Adam Ryan Harvey                                                                                                    | MEMBER ID | COMP. CATEGORY<br>Male<br>Male<br>Male<br>Male                                   | BIRTH DATE      | AGE LAST MEMBERSHIP<br>13 Premium Athlete<br>15 Flex Athlete<br>13 Flex Athlete<br>11 Premium Athlete                                                                                                    | SELECT         |                         |
| 109 Search Results          NAME         Fayez         Adam         Ryan         Harvey         Alec                                                              | MEMBER ID | COMP. CATEGORY<br>Male<br>Male<br>Male<br>Male<br>Male                           | BIRTH DATE      | AGE LAST MEMBERSHIP<br>13 Premium Athlete<br>15 Flex Athlete<br>11 Premium Athlete<br>19 Premium Athlete                                                                                                    | SELECT         |                         |
| 109 Search Results          NAME         Fayez         Adam         Ryan         Harvey         Louis                                                             | MEMBER ID | COMP. CATEGORY<br>Male<br>Male<br>Male<br>Male<br>Male<br>Male                   | BIRTH DATE      | AGE LAST MEMBERSHIP<br>13 Premium Athlete<br>15 Flex Athlete<br>13 Flex Athlete<br>11 Premium Athlete<br>19 Premium Athlete<br>19 Premium Athlete                                                                                   | SELECT         |                         |
| 109 Search Results          NAME         Fayez         Adam         Ryan         Harvey         Louis         Maddox                                              | MEMBER ID | COMP. CATEGORY<br>Male<br>Male<br>Male<br>Male<br>Male<br>Male<br>Male           | SELECT AL       | AGE LAST MEMBERSHIP<br>13 Premium Athlete<br>13 Flex Athlete<br>13 Flex Athlete<br>11 Premium Athlete<br>19 Premium Athlete<br>19 Premium Athlete<br>19 Premium Athlete                                                             |                |                         |
| 109 Search Results          NAME         Fayez         Adam         Ryan         Harvey         Louis         Maddox         Maris                                |           | COMP. CATEGORY<br>Male<br>Male<br>Male<br>Male<br>Male<br>Male<br>Male<br>Female | SELECT AL       | AGE LAST MEMBERSHIP<br>13 Premium Athlete<br>15 Flex Athlete<br>13 Flex Athlete<br>11 Premium Athlete<br>19 Premium Athlete<br>19 Premium Athlete<br>19 Premium Athlete<br>17 Premium Athlete                                       | SELECT         |                         |
| 109 Search Results          NAME         Fayez         Adam         Ryan         Harvey         Alec         Louis         Maddox         Maris         Alexandra | MEMBER ID | COMP. CATEGORY Male Male Male Male Male Male Male Male                           | SELECT AL       | AGE LAST MEMBERSHIP<br>AGE LAST MEMBERSHIP<br>AGE Flex Athlete<br>Flex Athlete<br>Flex Athlete<br>Premium Athlete<br>Premium Athlete<br>Premium Athlete<br>Premium Athlete<br>Premium Athlete<br>Premium Athlete<br>Premium Athlete | SELECT         |                         |

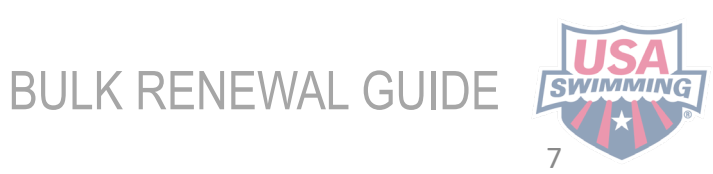

**STEP 7:** Once you've selected the members you would like to renew for a given membership type (Premium Athlete, Flex, Season 1 Athlete, etc.), click the red "Add Selected to Renew" button.

| Bulk Renew Athlete Memberships - Selection                                                           |         |                |                              | ۵                                                                                                    |
|----------------------------------------------------------------------------------------------------|---------|----------------|------------------------------|----------------------------------------------------------------------------------------------------|
| Select Memberships         Competition Category            First or Preferred Name         Last Name | Min Age | Max Age Filter | Last Membership CLEAR FILTER | Memberships to Renew<br>O Selected Memberships<br>NAME (RENEWAL MEMBERSHIP)<br>No Selected Memberships |
| ADD SELECTED TO RENEW                                                                                |         |                |                              |                                                                                                    |

**STEP 8**: Select the membership type you would like for the selected members and click "Add to Renew with Selected Membership."

| Select Renewal Membership                    | × |
|----------------------------------------------|---|
| Renewal Membership*                          |   |
| Premium Athlete                              | ~ |
| ADD TO RENEW WITH SELECTED MEMBERSHIP CANCEL |   |
|                                              | - |
|                                              |   |

The members will be moved over to the right-hand column as memberships ready to renew.

| Bulk Renew Athlete Memberships - Selection     |         |         |                 |   | ٥                                              |
|------------------------------------------------|---------|---------|-----------------|---|------------------------------------------------|
| Select Memberships<br>Competition Category<br> | Min Age | Max Age | Last Membership | • | Memberships to Renew<br>3 Selected Memberships |
| First or Preferred Name Last Name              |         | FILTER  | CLEAR FILTER    |   | NAME (RENEWAL MEMBERSHIP) (Premium Athlete)    |
| ADD SELECTED TO RENEW                          |         |         |                 |   | (Premium Athlete)* (Premium Athlete)*          |
| CONTINUE TO RENEW CANCEL                       |         |         |                 |   | 8                                              |

**STEP 9:** Complete steps 5-7 for each membership type you need to renew.

**STEP 10:** Once you've moved all the memberships you would like to renew over to the right-hand column, click the blue "Continue to Renew" button.

| Select Memberships                       |         |         |                                         | Memberships to Renew      |
|------------------------------------------|---------|---------|-----------------------------------------|---------------------------|
| Competition Category                     | Min Age | Max Age | Last Membership                         | CONTINUE TO RENEW         |
| First or Preferred Name Last Name        |         |         |                                         | 2 Selected Memberships    |
|                                          |         | FILTER  | CLEAR FILTER                            | NAME (RENEWAL MEMBERSHIP) |
| EXIT BULK RENEW                          |         |         |                                         | Fayez                     |
| Currently Bulk Renewing: Athlete Members | hips    |         |                                         | Harvey (Premium Athlete)  |
| 107 Search Results                       |         |         |                                         | CONTINUE TO RENEW         |
| ADD SELECTED TO RENEW                    |         |         | SELECT ALL RESULTS UNSELECT ALL RESULTS |                           |

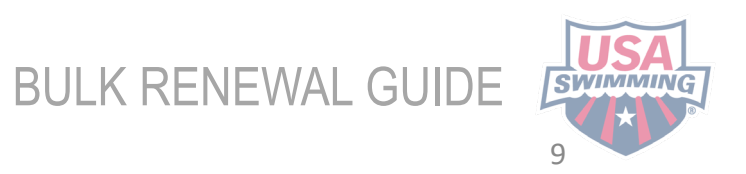

**STEP 11:** The memberships you've selected to renew will appear in a table for review. You may remove any memberships you do not want to renew by clicking the blue checkmarks in the "Select" column.

| Unselected Memberships<br>BACK TO SELECTION<br>107 Unselected Memberships<br>NAME (LAST MEMBERSHIP) | Memberships to Renew<br>Competition Category<br><br>First or Preferred Name | Last Name           | Min Age        | Max Age | FILTER          | Last Membership<br><br>CLEAR FILTER | ~                    |
|----------------------------------------------------------------------------------------------------|-----------------------------------------------------------------------------|---------------------|----------------|---------|-----------------|-------------------------------------|----------------------|
| Adam (Flex Athlete) Ryan (Flex Athlete)                                                             | Currently Bulk Renewin                                                      | ng: Athlete Members | hips           |         |                 |                                     |                      |
| Alec (Premium Athlete)                                                                              | NAME                                                                        | MEMBER ID           | COMP. CATEGORY | AGE     | LAST MEMBERSHIP | RENEWAL MEMBERSHI                   | SELECT               |
| Maddox (Premium Athlete) Maris (Premium Athlete)                                                    | Harvey                                                                      | 2F6                 | Male           | 13      | Premium Athlete | Premium Athlete                     |                      |
| Alexandra (Premium Athlete)                                                                         | RENEW SELECTED MEMBERSHI                                                    |                     |                |         |                 |                                     | UNSELECT ALL RESULTS |
| Maxim (Flex Athlete)                                                                                | EXIT BULK RENEW                                                             |                     |                |         |                 |                                     |                      |

**STEP 12:** To add more members for renewal, click "Back to Selection."

STEP 13: To complete your renewals, click "Renew Selected Memberships" and then "Continue to Shopping Cart."

×

The Selected Renewal Memberships Have Been Added to the Shopping Cart

Your selected renewal memberships have been added to the shopping cart!

Please choose between continuing to the shopping cart to complete your renewal purchases, or staying on this page and starting the process to renew more memberships.

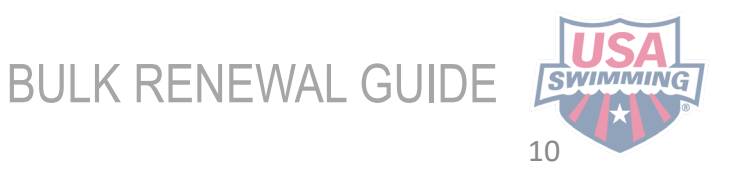

**STEP 14:** Review your cart items and click "Check Out" to continue to payment. The USA Swimming Member Fee and LSC Fee will be listed for each individual.

#### Shopping Cart ITEM AMOUNT Ē FL - Bulk Renewal - Premium Athlete Registration Pay for this later ^ \$170.00 面 ~ Fayez Premium Athlete \$85.00 USA Swimming Membership Fee \$68.00 LSC Membership Fee \$17.00 面 $\sim$ Harvey Premium Athlete \$85.00 Subtotal: \$170.00 Optional **Donate to the USA Swimming Foundation**

 Bonate to the OSA Swimming Foundation

 Help save lives and build champions.

 Cover the \$5.39 Credit Card Transaction Fee?

 You have the option to help USA Swimming cover the cost of your credit card transaction fee. Note: USA Swimming cannot accept transaction fee contributions if you are paying by e-check or debit card; only opt to cover the transaction fee if you are paying by credit card. If you also elected to donate to the USA Swimming Foundation, that transaction fee is included below.

 No
 X

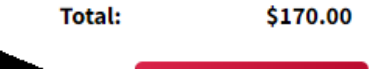

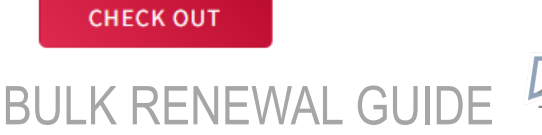

**STEP 15:** To complete the payment process, enter your payment information and click "Pay." Clubs can pay using ACH or Credit Card (see both options below) . Please allow 5-7 days for ACH transfers to clear. Membership renewal will show in the members' USA Swimming accounts once USA Swimming has received the funds. Credit Card payment is immediate, and ACH takes 5-7 days from the time of initial payment from the club. The club will receive an email confirmation once the payment has cleared.

#### Shopping Cart

#### Return to List of Item

Your purchase may take up to two minutes to complete. Please do not reload the page or navigate to another window while your purchase is being processed. If you have begun a payment process by clicking "Process Payment" and you lose connection or are unsure if the payment was successful for any reason, please reach out to support@usaswimming.org to check if your payment has gone through before making any new payment attempts.

| Card                   | <b>D</b><br>US bank account | 1<br>US bank account              |  |  |
|------------------------|-----------------------------|-----------------------------------|--|--|
| Email                  |                             |                                   |  |  |
|                        |                             |                                   |  |  |
| -ull name              |                             |                                   |  |  |
| First and last name    |                             |                                   |  |  |
| Bank account           |                             |                                   |  |  |
| Q Search for your bank |                             |                                   |  |  |
| Bankof America.        | O PNC                       | WELLS<br>FARGO                    |  |  |
| CHASE 🏮                | <b>≹'ę</b> USAA*            | NAVY ⊕<br>FEDERAL<br>Gredit Union |  |  |
|                        |                             | CANCEL PAY \$30.00                |  |  |

#### Shopping Cart

#### Return to List of Items

Your purchase may take up to two minutes to complete. Please do not reload the page or navigate to another window while your purchase is being processed. If you have begun a payment process by clicking "Process Payment" and you lose connection or are unsure if the payment was successful for any reason, please reach out to support@usaswimming.org to check if your payment has gone through before making any new payment attempts.

| Card number                  |                         | Expiration | CVC    |              |
|------------------------------|-------------------------|------------|--------|--------------|
| 1298 7198 2178 1881 VISA 💽 f | 🔡 <mark>E</mark> rector | 08 / 24    | 814    |              |
| Country                      |                         | ZIP        |        |              |
| United States                | ~                       | 80014      |        |              |
|                              |                         |            | CANCEL | PAY \$273.22 |

**REMINDER**: Make sure you communicate that athletes over 18, coaches, officials, and administrators still need to be in good standing. These requirements are detailed in their USA Swimming Account dashboard.

BULK RENEWAL GUIDE

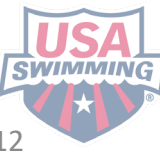

# HOW TO RENEW TRANSFER MEMBERS

# TO A CLUB THAT CHOSE BULK RENEWAL

**STEP 1:** In order to be eligible for a transfer, a member must be a registered 2023-2024 USA Swimming member. 2023 Existing Member needs to initiate the transfer according to their specific LSC procedures. For further assistance initiating the transfer, reach out to LSC.

**STEP 2:** LSC approves the transfer

**STEP 3:** The club will be able to renew the member once the member shows up in the renewal roster. Follow STEPS 6-14 in the bulk renewal guide to complete the renewal for the transfer member.

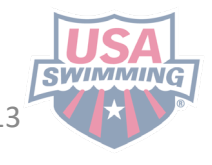

BULK RENFWAL GUIDF

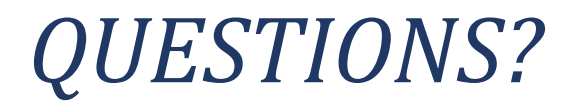

If you have question or need further assistance, please send an email to your <u>LSC</u> <u>Registration Chair</u> or email <u>swimssupport@usaswimming.org</u>

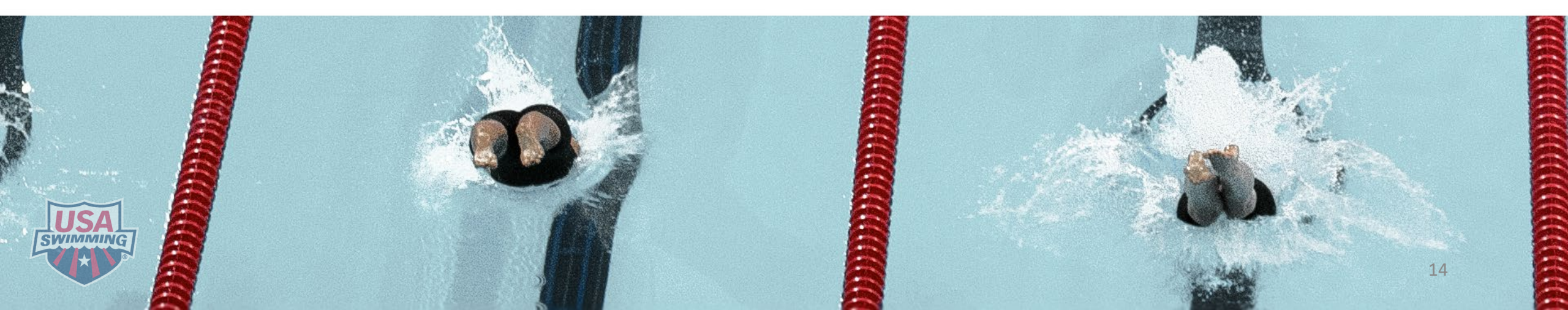